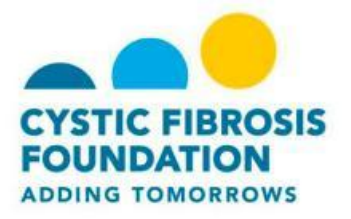

# **Register for a Team CF Event**

The Team CF web page allows you to search for and register for an event in your area.

To register you will need to:

- Find an event.
- Start or join a team or register as an individual.
- Select participation options.
- Provide details about yourself.
- Agree to the terms.
- Submit your registration.
- Complete payment of registration fee, if applicable.

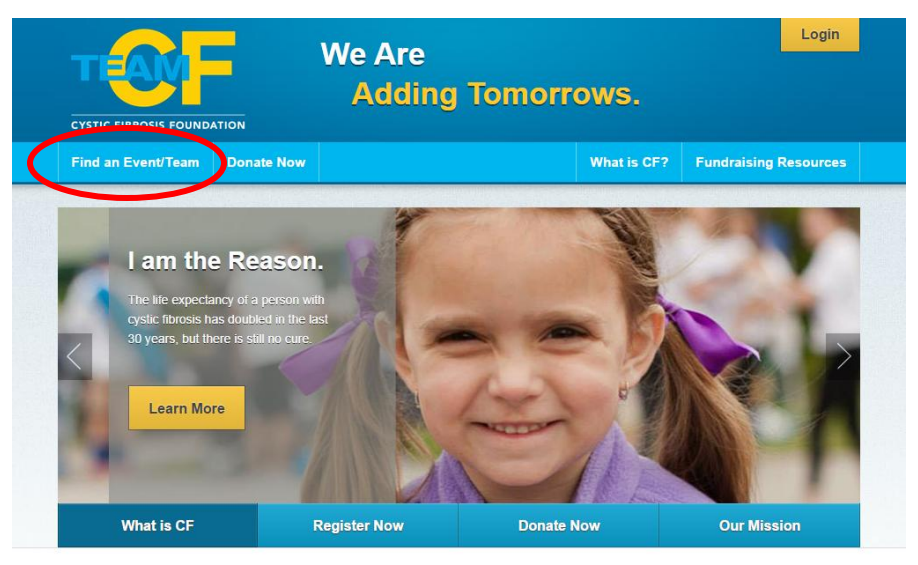

Important note on attendance for people with CE and their families:

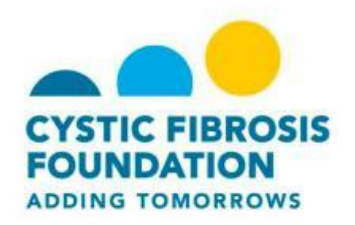

## Find an event:

| CYSTIC FIBROSIS FOUNDA | ATION      |              |              |             |                       |
|------------------------|------------|--------------|--------------|-------------|-----------------------|
| Find an Event/Team     | Donate Now |              |              | What is CF? | Fundraising Resources |
| Find an Event          |            |              | Find a Tea   | n           |                       |
| Find an event near you |            |              | Search for a | team        |                       |
| Enter Zip Code         |            |              | Team Nam     | ie          |                       |
| Search                 |            |              | Search       |             |                       |
| Search Results         |            |              |              |             |                       |
| Event Name 🔻           | 1          | Event Date 🔻 | City 🔻       | State 🔻     | Distance from Zip 🔻   |
| Bowl for Breath        |            | 12/06/2014   | Hou          | LA          | miles                 |

- 1. On the Team CF page, click Find an Event/Team.
- 2. Enter your zip code, state or the name of your even in the Find an Event field.
- 3. Click Search
- 4. Select the event from the results that display

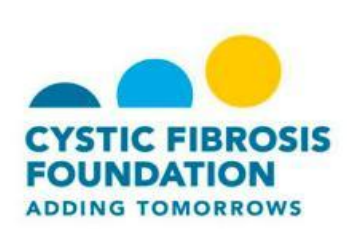

### **Select Participation Options:**

- 1. Start a Team choose this option if you want to form a team for t his event.
- 2. Join a Team choose this option if you want to join a team that already exists
- 3. Register as an Individual choose this option if you don't want to be associated with a team.

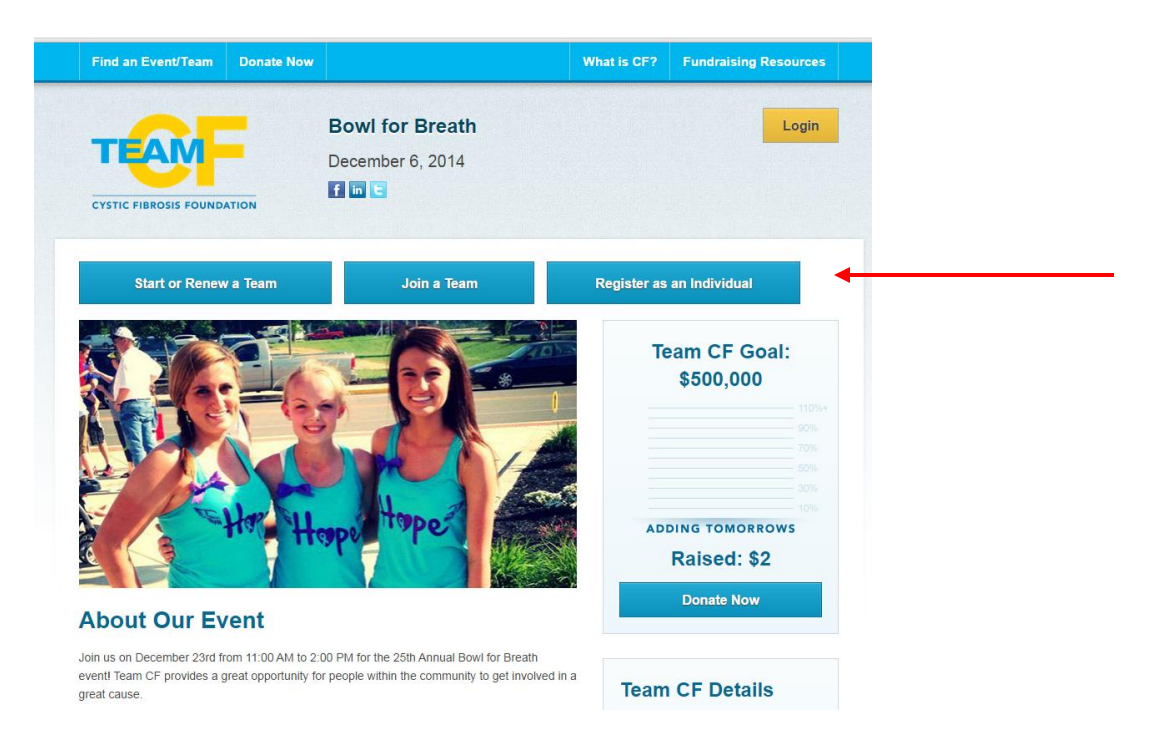

## If you choose to Start a Team:

- 4. Enter a name for your team.
- 5. Determine the number of people who will join your team
- 6. Identify the amount of your fundraising goal.
  - a. The average team raises at least \$1500.

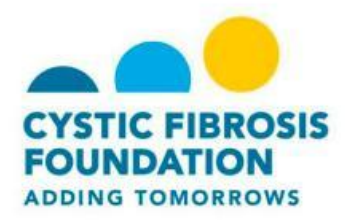

- 7. Select team type.
- 8. Click Next Step.

#### Select Options:

- 1. Select your participation type.
  - a. A virtual participant is someone who wants to fundraise for the event, but cannot actually participate the day of the event. There is no registration fee for virtual participants.
- 2. You can make a self- donation during your registration and then determine if you want to make the donation private or public.
- 3. Click Next Step.

|                                                                                                    | BOWLIOF Breath                           |                            | Login              |
|----------------------------------------------------------------------------------------------------|------------------------------------------|----------------------------|--------------------|
| TEAM                                                                                                    |                                          |                            | Login              |
|                                                                                                    | Learn more about this event.             |                            |                    |
| CYSTIC FIBROSIS FOUNDATION                                                                                                    | f in E                                   |                            |                    |
|                                                                                                    |                                          |                            |                    |
| Bowl for Breath                                                                                                    |                                          |                            |                    |
|                                                                                                    |                                          |                            |                    |
| Need help registering? Watch a quick                                                                                                    | video tutorial here.                     |                            |                    |
| Get Started 2 Select Options                                                                                                    | 3 Provide Agree to<br>Details 4 Agree to | 5 Review 6 Make<br>Payment |                    |
| Participation Options                                                                                                    |                                          |                            |                    |
| Select one of the participation types bel                                                                                                    | ow.                                      |                            | Indicates Required |
| <ul> <li>Select a Participation Type</li> </ul>                                                                                                    |                                          |                            | maioatoo required  |
| Participant - No Fee<br>All Ages                                                                                                    |                                          |                            |                    |
| Your Fundraising Goal:                                                                                                    |                                          |                            |                    |
| \$200.00                                                                                                    |                                          |                            |                    |
|                                                                                                    |                                          |                            |                    |
| Suggested Goal: \$200.00                                                                                                    |                                          |                            |                    |
| Suggested Goal: \$200.00<br>Would you like to jump start your fundraisin<br>© \$50.00                                                                                                    | ig campaign with a self-donation?        |                            |                    |
| Suggested Goal: \$200.00<br>Would you like to jump start your fundraisin<br>© \$50.00<br>© \$100.00                                                                                                    | ig campaign with a self-donation?        |                            |                    |
| Would you like to jump start your fundraisin<br>© 550.00<br>© \$100.00                                                                                                    | ig campaign with a self-donation?        |                            |                    |
| 50gentled Gaar: 5200.00<br>Would you like to jump start your fundraisin<br>© \$50.00<br>© \$250.00<br>© \$250.00                                                                                                    | ig campaign with a self-donation?        |                            |                    |
| Buggested Gast: 1200.00<br>Would you like to jump start your fundralsin<br>3 550.00<br>9 5250.00<br>9 550.00<br>9 51,000.00                                                                                                    | ig campaign with a self-donation?        |                            |                    |
| Suggestes Gail: 520.00<br>Would you like to jump start your fundraisir<br>© 510.00<br>© 5250.00<br>© 5500.00<br>© 51,000.00<br>© 55,000.00                                                                                                    | ig campaign with a self-donation?        |                            |                    |
| Suggestest Geat: \$200.00           Would you like to jump start your fundralsin           © \$50.00           © \$250.00           § \$250.00           § \$250.00           © \$100.00           © \$10,00.00           © \$50,00.00           © Other:                                                                                                    | ig campaign with a self-donation?        |                            |                    |
| Buggesteid Gast: 520.00<br>Would you like to jump start your fundraisir<br>© 550.00<br>© 5250.00<br>© 5250.00<br>© 550.00<br>© 550.00<br>© 550.00<br>© 55,000.00<br>© Other:                                                                                                    | ig campaign with a self-donation?        |                            |                    |
| Suggested Geal: 120.00           Would you like to jump start your fundralsin<br>3 550.00           S 525.00           S 550.00           S 550.00           S 550.00           S 550.00           S 550.00           S 550.00           S 1,000.00           S 1000           Other:           E           No Additional Gift                                                                                                    | ig campaign with a self-donation?        |                            |                    |
| Suggetted Goat: 5200.00           Would you like to jump start your fundraisin           © \$550.00           © \$100.00           © \$250.00           © \$100.00           © \$1,000.00           © \$1,000.00           © Other:           Image: Image: Ima | ng campaign with a self-donation?        |                            | _                  |
| Buggested Goat: 1202.00           Would you like to jump start your fundralsif           © \$50.00           © \$100.00           © \$500.00           © \$10,000           © \$500.00           © \$10,000           © \$10,000           © \$10,000           © \$10,000           © \$10,000           © \$100.00           © Other:              # No Additional Gift           © Do not display my name. Make this an a           # Display the amount of my donation.                                                                                                    | ng campaign with a self-donation?        |                            | _                  |

#### Provide Details:

- 1. If you are a returning user, enter your username and password. If you are a new user click Join as a New Participant.
- 2. Provide your personal information, including first and last name, date of birth, gender and employer.

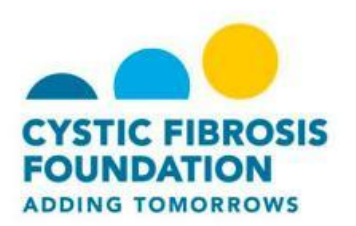

- 3. Enter a username, password and then re-enter your password.
- 4. Continue to complete the additional fields including:
  - a. Mobile phone number. Enter your mobile phone number and select to opt-in for Team CF text message updates
  - b. Employer name
  - c. Your reason for participating and your connection to the CF Foundation.
- 5. Click Next Step.

### Agree to Terms:

- 1. Review the waiver.
- 2. Click the box to agree to the terms.
- 3. Click Next Step

| Started                                                                                                    | 2 Select<br>Options                                                                                                    | 3 Provide<br>Details                                                                                                    | Agree to<br>Terms                                                                                                    | 5 Review                                                                                                    |                                                                                                    |                                                                                                    |  |
|----------------------------------------------------------------------------------------------------|----------------------------------------------------------------------------------------------------|----------------------------------------------------------------------------------------------------|----------------------------------------------------------------------------------------------------|----------------------------------------------------------------------------------------------------|----------------------------------------------------------------------------------------------------|----------------------------------------------------------------------------------------------------|--|
| Naiver                                                                                                    |                                                                                                    |                                                                                                    |                                                                                                    |                                                                                                    |                                                                                                    |                                                                                                    |  |
| 'lease take a mo                                                                                                    | oment to read the follow                                                                                                    | ving waiver.                                                                                                    |                                                                                                    |                                                                                                    |                                                                                                    | Printable Version 🖨                                                                                                    |  |
| I, the undersi<br>or my child's                                                                                                    | igned, agree to indemn<br>participation in this eve                                                                                                    | ify and hold harmless i<br>nt to benefit the Cystic                                                                                                    | the Cystic Fibrosis Fo<br>c Fibrosis Foundation.                                                                                                    | undation from all cost, exp<br>. I do hereby waive all clain                                                                                                    | ense and liability<br>ms for damage or                                                                                                    | arising out of my<br>loss to me or my                                                                                                    |  |
| I, the undersi<br>or my child's<br>child's persor-<br>employees ar<br>other liability<br>is taken at the<br>Important not<br>The health ar<br>between indiv<br>infection betw | igned, agree to indemn<br>participation in this even<br>or property which ma<br>rising directly or indirect<br>from such event. IMPC<br>e event for use in futur<br>e event for use in futur<br>te on attendance for pe<br>nd well-being of people<br>viduals who have CF a<br>veen people with CF. | ify and hold harmless<br>int to benefit the Cystic<br>y be caused by any ac<br>ty from my or my chilo<br>NRTANT! I give permis<br>a promotional material<br>ople with CF and their<br>with cystic fibrosis is of<br>nd can lead to worse s<br>nd vone person with CF | the Cystic Fibrosis Fo<br>c Fibrosis Foundation.<br>t or failure to set, by tt<br>d's participation in this<br>sion to the Cystic Fibr<br>s.<br>families:<br>our top priority. Medic:<br>symptoms and speed i<br>F may be invited to at | Jundation from all cost, exp<br>1 do hereby waive all clair<br>he Cystic Fibrosis Foundat<br>s event, and I hereby assum<br>rosis Foundation to use any<br>al evidence shows that cer<br>decline in lung function. To<br>tend the indoor portion of 6 | pense and liability<br>ms for damage or<br>tion, its officers, an<br>me liability for any<br>y pictures, video f<br>rtain bacteria can<br>o limit the serious<br>each CF Foundati | arising out of my<br>loss to me or my<br>gents or<br>loss, damage or<br>footage, etc., that<br>be passed<br>risk of cross-<br>ion-sponsored |  |

Review the information on the **Registration Summary** page.

When you are ready to submit your registration and make your payment, click **Complete Registration.** 

\* **IMPORTANT**! You will not be registered until you **Submit Payment** on the next page. Clicking **Complete Registration** does not complete your full registration.

|                                                                                                    | Dominor Droum                                     |                                                      |
|----------------------------------------------------------------------------------------------------|---------------------------------------------------|------------------------------------------------------|
|                                                                                                    | Learn more about this event.                      | My Events                                            |
| CYSTIC FIBROSIS FOUNDATION                                                                                                    | f in E                                            |                                                      |
|                                                                                                    |                                                   |                                                      |
| Bowl for Breath                                                                                                    |                                                   |                                                      |
| 1 Get 2 Select<br>Started Options                                                                                                    | 3 Provide Agree to 5<br>Details                   | Review                                               |
| Registration Summar                                                                                                    | у                                                 |                                                      |
|                                                                                                    |                                                   |                                                      |
|                                                                                                    |                                                   | Complete Registration                                |
| You have configured 1 registration.                                                                                                    |                                                   | Complete Registration                                |
| You have configured 1 registration.                                                                                                    |                                                   | Complete Registration                                |
| You have configured 1 registration.<br>Liz<br>Josieteam<br>emcombs+1234@gmail.com                                                                       | Participation Type:<br>Participant                | Complete Registration                                |
| You have configured 1 registration.<br>Liz<br>Josieteam<br>emcombs+1234@gmail.com<br>444 Main Street<br>Bethesda, MD 20814                              | Participation Type:<br>Participant<br>Extra Gift: | S0.00<br>S0.00                                       |
| You have configured 1 registration.<br>Liz<br>Josieteam<br>emcombs+1234@gmail.com<br>444 Main Street<br>Bethesda, MD 20814                              | Participation Type:<br>Participant<br>Extra Gift: | S0.00<br>S0.00<br>Participant Total: \$0.0           |
| You have configured 1 registration.<br>Liz<br>Josieteam<br>emcombs+1234@gmail.com<br>444 Main Street<br>Bethesda, MD 20814                              | Participation Type:<br>Participant<br>Extra Gift: | S0.00<br>\$0.00<br>Participant Total: \$0.0          |
| You have configured 1 registration.<br>Liz<br>Josieteam<br>emcombs+1234@gmail.com<br>444 Main Street<br>Bethesda, MD 20814<br>The current total cost is | Participation Type:<br>Participant<br>Extra Gift: | S0.00<br>S0.00<br>Participant Total: \$0.0<br>\$0.00 |